# **Updating Officers**

**TIP:** Use "search" to find and select the Organization. The Officers are listed on the lower part of the Organization's page.

Officers for churches, schools, conferences, etc. are displayed on the **Organization** page. Each officer has individual settings for email, phone and address. These settings are used for any office-related lists -- Conference Directory, Officer Labels, Mailing Lists. If your eAdventist account includes "access" to the organization, an "i" icon ("info") will be displayed beside each officer's name to provide a quick way to view their current settings.

The "Change Date" column indicates the "freshness" of each officer record.

| OME                                                                                                    |                                                                  |                                                                                                    |                                                                     |                  |                                                                                            |                                                                      |                                                                                                    |                 | e A                                                   | dreh                                                       | ist                                                   |
|----------------------------------------------------------------------------------------------------|------------------------------------------------------------------|----------------------------------------------------------------------------------------------------|---------------------------------------------------------------------|------------------|--------------------------------------------------------------------------------------------|----------------------------------------------------------------------|----------------------------------------------------------------------------------------------------|-----------------|-------------------------------------------------------|------------------------------------------------------------|-------------------------------------------------------|
| EOPLE                                                                                                    | ORGA                                                             | NIZATION                                                                                                    |                                                                     |                  |                                                                                            |                                                                      |                                                                                                    |                 | help                                                  | Brian Ford                                                 | Logout                                                |
| ONTACTS                                                                                                    | Name:<br>Legal nam<br>Alternate r                                | Meadow Gla<br>e:<br>ame:                                                                                                    | ide SDA Church                                                      |                  |                                                                                            | Addresses                                                            | Street Mail/PC<br>Valid                                                                                                    | 9 Box Shipping  |                                                       |                                                            | start Par                                             |
| RGANIZATIONS                                                                                                    | OrgCode:<br>Parent:<br>Type:                                     | ANIFK1<br>Oregon Co<br>Church                                                                                                    | onference of SDA                                                    |                  |                                                                                            |                                                                      | Battle Ground WA                                                                                                    | 98604-6112<br>• |                                                       | b change b dela                                            |                                                       |
| earch                                                                                                    | Active?:                                                         | Yes                                                                                                    |                                                                     |                  |                                                                                            |                                                                      |                                                                                                    |                 |                                                       | Jouranu                                                    |                                                       |
| ttendance                                                                                                    | Online tran<br>Status:                                           | sfers?: Yes<br>Online                                                                                                    |                                                                     |                  |                                                                                            | Phone:<br>Fax:                                                       | 360-687-2265<br>360-666-3665                                                                                                    |                 |                                                       | ilens<br>Igefield                                          | Yacolt                                                |
| nurch labels                                                                                                    | Ethnicity:                                                       | generation of the                                                                                                    |                                                                     |                  |                                                                                            | Updated:                                                             | 08/06/2015 /Brian                                                                                                    | Ford)           |                                                       | <u>x</u>                                                   |                                                       |
| heat labels                                                                                                    | Languages                                                        | 1                                                                                                    | them OD _ 0 Westington                                              |                  |                                                                                            | Created:                                                             | -                                                                                                    | Polaj           |                                                       | 12                                                         | - 74 B                                                |
| chool labels                                                                                                    | Region:                                                          | District 1 No                                                                                                    | nnem OR - 5 wasnington                                              |                  |                                                                                            |                                                                      |                                                                                                    |                 |                                                       |                                                            |                                                       |
| fficer labels                                                                                                    | Region:<br>People:                                               | 1,330 memb                                                                                                    | ers • 739 nonmembers                                                |                  |                                                                                            | ► History                                                            | Print Envelope                                                                                                    | Edit Organizat  | tion                                                  | Vancouver                                                  |                                                       |
| officer labels<br>equest new                                                                                                    | Region:<br>People:                                               | 1,330 memb                                                                                                    | nnem OR - 5 wasnington<br>ers • 739 nonmembers                      |                  |                                                                                            | ► History                                                            | Print Envelope                                                                                                    | Edit Organizat  | tion                                                  | Vancouver                                                  |                                                       |
| officer labels<br>equest new<br>UBSCRIPTIONS                                                                                                    | Region:<br>People:<br>Officer                                    | District 1 No<br>1,330 memb                                                                                                    | inem VK - S Washington<br>ers • 739 nonmembers<br>Contact Historica | цī.              | eAdv Search                                                                                | History<br>Notes                                                     | C Print Envelope                                                                                                    | Edit Organizat  | tion                                                  | Vancouver                                                  |                                                       |
| officer labels<br>request new<br>UBSCRIPTIONS<br>EPORTS                                                                                                    | Region:<br>People:<br>Officer                                    | District 1 No<br>1,330 memb                                                                                                    | nnem vr s wasnington<br>ers • 739 nonmembers<br>Contact Historica   | aj -             | eAdv Search                                                                                | ► History<br>Notes                                                   | Print Envelope                                                                                                    | Edit Organizat  | tion                                                  | Vancouver                                                  | Vew Office                                            |
| fficer labels<br>equest new<br>uescriptions<br>EPORTS                                                                                                    | Region:<br>People:<br>Officer                                    | District 1 No<br>1,330 memb<br>S Directory<br>OFFICE TITLE                                                                         | Contact Historica                                                   | u<br>¢           | eAdv Search<br>NAME                                                                        | ► History<br>Notes                                                   | Print Envelope                                                                                                    | Edit Organizat  | tion                                                  | Vancouver                                                  | Vew Office                                            |
| FINDER ALDERS                                                                                                    | Region:<br>People:<br>Officer                                    | District 1 No<br>1,330 memt<br>S Directory<br>OFFICE TITLE                                                                         | Contact Historica<br>Custom TITLE<br>Senior Pastor                  | •                | eAdv Search<br>NAME<br>Bowes, Rick                                                         | <ul> <li>History</li> <li>Notes</li> <li>Mer</li> <li>Chu</li> </ul> | MEMBER OF<br>adow Glade SDA                                                                                                    | Edit Organizat  | tion                                                  | HANGE<br>2015                                              | Vew Office                                            |
| FICER LABERS                                                                                                    | Region:<br>People:<br># 1 P<br>2 P                               | District 1 No<br>1,330 memb<br>S Directory<br>OFFICE TITLE<br>astor<br>Istor - Associate                                           | Contact Historice Custom TITLE Senior Pastor                        | 0                | eAdv Search<br>NAME<br>Bowes, Rick<br>Bollin, James E                                      | History     Notes     Mei     Chu                                    | Print Envelope<br>MEMBER OF<br>adow Glade SDA<br>irch<br>adow Glade SDA<br>irch                                                     | Edit Organizat  | tion Cr<br>Cr<br>06/16/<br>06/16/                     | HANGE 2015                                                 | Vew Office                                            |
| Incur labels If cer labels If cer labels If  | Region:<br>People:<br># *<br>1 People:<br>2 People:<br>3 People: | District 1 No<br>1,330 memb<br>S Directory<br>OFFICE TITLE<br>astor<br>astor - Associate<br>astor - Associate                      | Contact Historica<br>Custom Title<br>Senior Pastor                  | 0<br>0<br>0      | eAdv Search<br>NAME<br>Bowes, Rick<br>Bollin, James E<br>Lee, Jannafer C                   | History     Notes     Mer     Chu     Mer     Chu                    | Print Envelope<br>MEMBER OF<br>adow Glade SDA<br>adow Glade SDA<br>urch<br>adow Glade SDA                                           | Edit Organizat  | tion Cr<br>Cr<br>06/16/<br>06/16/<br>02/11/           | HANGE 2015 2015 2015                                       | New Office<br>delete<br>delete                        |
| Incom Adders  Information  Information  Info | Region:<br>People:                                               | District 1 No<br>1,330 memb<br>S Directory<br>OFFICE TITLE<br>astor<br>astor - Associate<br>astor - Associate<br>astor - Associate | Contact Historica<br>Custom TITLE<br>Senior Pastor                  | 0<br>0<br>0<br>0 | eAdv Search<br>NAME<br>Bowes, Rick<br>Bollin, James E<br>Lee, Jannafer C<br>Smith, David T | History     Notes     Mei     Chu     Mei     Chu     Mei     Chu    | Print Envelope<br>MEMBER OF<br>adow Glade SDA<br>urch<br>adow Glade SDA<br>urch<br>adow Glade SDA<br>urch<br>adow Glade SDA<br>urch | Edit Organizat  | tion Cr<br>Cr<br>06/16/<br>06/16/<br>02/11/<br>06/16/ | Vancouver<br>MANGE<br>2015<br>2015<br>2015<br>2015<br>2015 | New Office<br>delete<br>delete<br>ex delete<br>delete |

## Adding

Is the officer replacing another officer already listed in eAdventist? If "yes", see Replacing/Updating (#change) below. Otherwise, click the "New Office" button to enter a new officer.

| HOME           |                           |                           |                                        | e A d ve boi s                        | st   |
|----------------|---------------------------|---------------------------|----------------------------------------|---------------------------------------|------|
| PEOPLE         | NEW O                     | FFICER                    |                                        | help Brian Ford   Log                 | gout |
|                | Office title:             | Elder \$                  |                                        | Organization: Meadow Glade SDA Church |      |
| CONTACTS       | Custom title:<br>Officer: | Elder - Visitation        | (replaces office title)  Select person | Updated:                              |      |
| ORGANIZATIONS  | Email:                    | Personal     Other        |                                        |                                       |      |
| search         | Phone:                    | Home     Mobile           |                                        |                                       |      |
| attendance     |                           | Organization 360-687-2265 |                                        |                                       |      |
| church labels  | Mail:                     | O Home                    |                                        |                                       |      |
| school labels  |                           | Organization              |                                        |                                       |      |
| officer labels |                           |                           | Cancel Save                            |                                       |      |
| request new    |                           |                           |                                        |                                       |      |

On the "New Officer" page, select an "Office title". If the officer's title is a variation on one of the titles in eAdventist, select the closest "Office title" and use "Custom title" to enter the variation.

Finally, indicate which email address, phone number and mailing address the officer wishes to use for any communications related to their office.

### **Replacing/Updating**

To update a current officer or enter his/her successor, click on the officer's title (e.g. "Pastor") in the "Office Title" column. Select the appropriate person and update the email, phone and address settings, if necessary.

### Deleting

Click the "delete" link to remove an officer from the list. eAdventist will ask you confirm each deletion, since deletions cannot be undone.

### Renewing

When an officer is continuing for an additional term, just click the "renew" link to update the "Change Date" column.

**NOTE:** The "renew" link only shows 10 months or more after the "Changed" date.

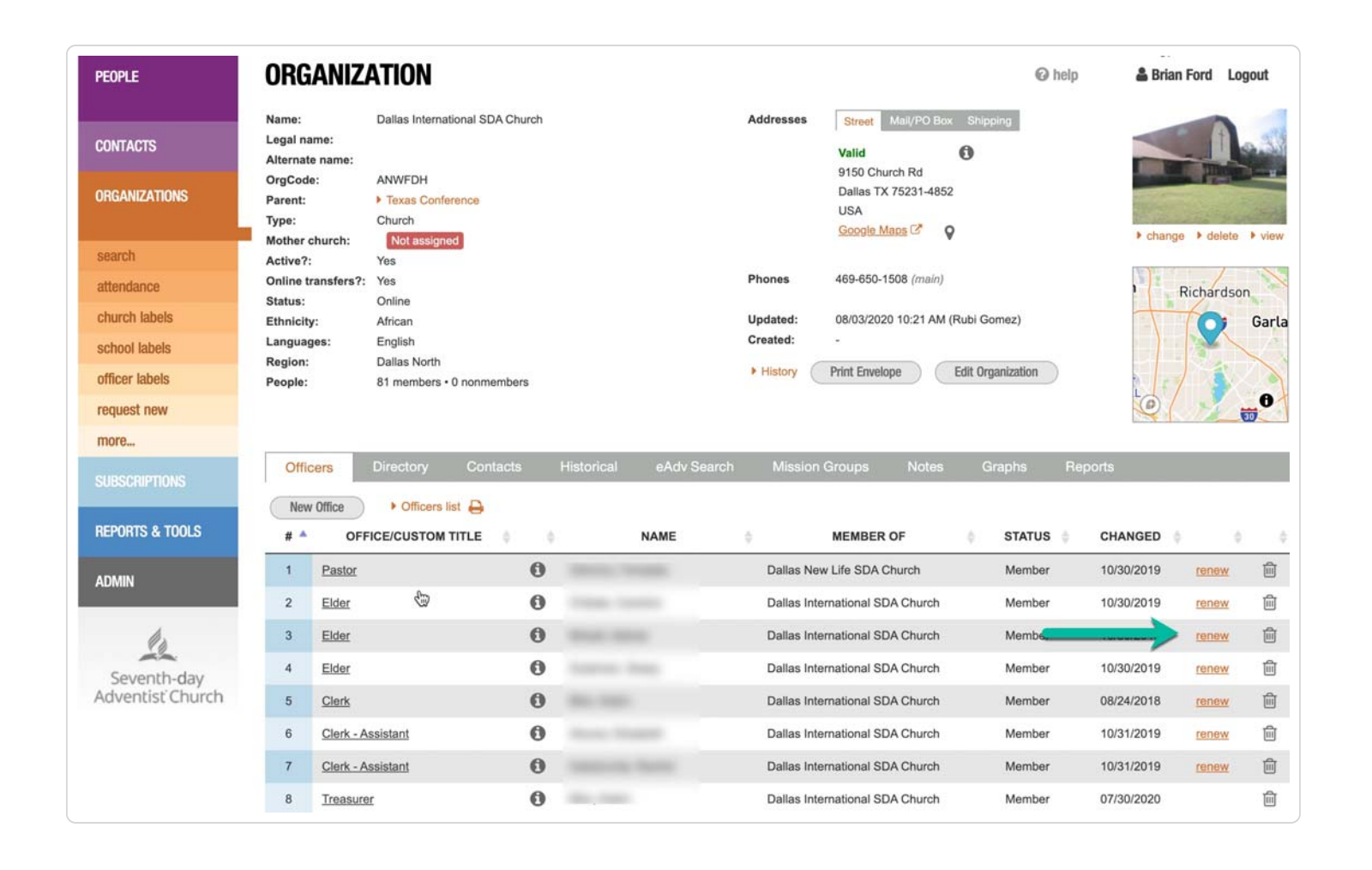